# User Guide for the HHS Recovery Act Recipient Reporting Readiness Tool

Version: 0.5

| HHS                                                              | Version: 0.5     |
|------------------------------------------------------------------|------------------|
| User Guide - HHS Recovery Act Recipient Reporting Readiness Tool | Date: 10/16/2009 |

## **Revision History**

| Date       | Version | Description                       | Author        |
|------------|---------|-----------------------------------|---------------|
| 09/17/2009 | 0.1     | Initial Draft Version             | G. Cline      |
| 09/22/2009 | 0.2     | Incorporate draft review comments | G. Cline      |
| 09/24/2009 | 0.3     | Updated                           | Mohammad Azam |
| 09/29/2009 | 0.4     | Updated                           | Mohammad Azam |
| 10/16/2009 | 0.5     | Updated                           | Mohammad Azam |

| HHS                                                              | Version: 0.5     |
|------------------------------------------------------------------|------------------|
| User Guide - HHS Recovery Act Recipient Reporting Readiness Tool | Date: 10/16/2009 |

## **Table of Contents**

| 1.  | INTR         | ODUCTION                                                            | 4      |
|-----|--------------|---------------------------------------------------------------------|--------|
| -   | 1.1          | Purpose                                                             | 4      |
| -   | 1.2          | REFERENCES                                                          | 4      |
| 2.  | HHS          | RECOVERY ACT RECIPIENT REPORTING READINESS TOOL                     | 4      |
| 2   | 2.1          | Overview                                                            | 4      |
| 2   | 2.2          | How to Find Your Information                                        | 5      |
| 2   | 2.3          | HHS ARRA GRANT REPORTING LANDING PAGE                               | 5      |
| 2   | 2.4          | How to Search by State                                              | 7      |
|     | 2.4.1        | Step 1: Select a State                                              | 7      |
|     | 2.4.2        | Step 2: Select the Grant Recipient                                  | 3      |
|     | 2.4.5        | Step 3: Select a Grant Award.                                       | 9      |
|     | 2.4.4        | Step 4: Review and Copy the Grant Awards Data                       | )<br>7 |
| -   | 2.4.5<br>) E | SLEP 5 (Text Version)                                               | 2<br>2 |
| 4   | 2.5          | TIOW TO SEARCH BY DOINS NOMBER                                      | י<br>2 |
|     | 2.5.2        | Step 2: Select a Recipient                                          | 4      |
|     | 2.5.3        | Step 3: Select a Grant Award                                        | 4      |
|     | 2.5.4        | Step 4: Review and Copy the Grant Awards Data14                     | 4      |
| 2   | 2.6          | HELP                                                                | 5      |
| 2   | 2.7          | DATA QUALITY                                                        | 6      |
| 4   | 2.8          | CONTACTS                                                            | 7      |
| Fig | jure 1       | HHS Recovery Act Recipient Reporting Readiness Tool: Page Hierarchy | 5      |
| Fig | jure 2       | Grant Reporting Landing Page                                        | 6      |
| Fig | jure 3       | Page: Search by State                                               | 7      |
| Fig | jure 4       | Page: State Recipients Page                                         | 3      |
| Fig | jure 5       | Page: List of Awards Page10                                         | C      |
| Fig | jure 6       | Page (Partial): Award Detail Page1                                  | 1      |
| Fig | jure 7       | Page (Partial): Text Version of Award Detail Page12                 | 2      |
| Fig | jure 8       | Page (Partial): Search by DUNS Number1:                             | 3      |
| Fig | jure 9       | : Recipient by DUNS Number                                          | 4      |
| Fig | jure 1       | ) : Help Page                                                       | 5      |
| Fig | jure 1       | 1 : Data Quality                                                    | 3      |
| Fig | jure 12      | 2 : Contacts1                                                       | 7      |

## **User Guide**

## 1. Introduction

### 1.1 Purpose

The purpose of this User Guide is to describe how the grant recipients will use the HHS Recovery Act Recipient Reporting Readiness Tool.

This document is organized by HHS ARRA Recipient Readiness Tool page. For each web page, the detail visual and navigation features are provided.

#### 1.2 References

 HHS Recovery Act Recipient Reporting Readiness Tool Use Case and Design Specifications

## 2. HHS Recovery Act Recipient Reporting Readiness Tool

#### 2.1 Overview

The HHS Recovery Act Recipient Reporting Readiness Tool provides grant-specific information to assist grantees in the preparation of their report to OMB at FederalReporting.gov.

The award data that this tool provides can be cut and pasted directly into the Recipient Report. However, this tool does not provide all of the data required for the Recipient Report. In addition to the data that should be used in the Recipient Report, any field containing "Provided by Recipient" is currently not tracked by HHS.

The web pages for HHS Recovery Act Recipient Reporting Readiness Tool are listed in the table below and shown in their hierarchical relationship in Table 1 Page Descriptions. These web pages will be discussed in further detail later in the document.

| Web Page                                         | Description                                                                                                    |
|--------------------------------------------------|----------------------------------------------------------------------------------------------------|
| HHS ARRA Grant Reporting Landing Page            | Displays the HHS Grant Reporting Landing Page which includes a search capability for recipient by state and by DUNS. |
| HHS Grant Recipients by Selected State Page      | Displays the list of HHS ARRA Grant Recipients by selected state.                                                    |
| HHS ARRA Grant List of Awards Page               | Displays the list of HHS ARRA Grant awards for selected Recipient organization.                                      |
| HHS ARRA Grant Award Detail Page                 | Displays the detail of selected HHS ARRA Grant award.                                                                |
| HHS ARRA Text Version Grant Award Detail<br>Page | Displays the Text Version detail of selected HHS ARRA Grant award.                                                   |
| Help Page                                        | Display the Help Contents                                                                                            |
| Data Quality Page                                | Display the Data Quality Contents                                                                                    |
| Contacts Page                                    | Display the contacts Contents                                                                                        |

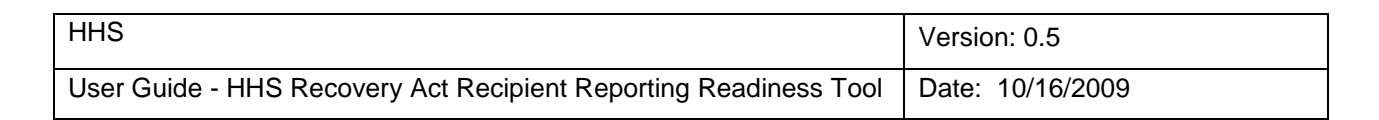

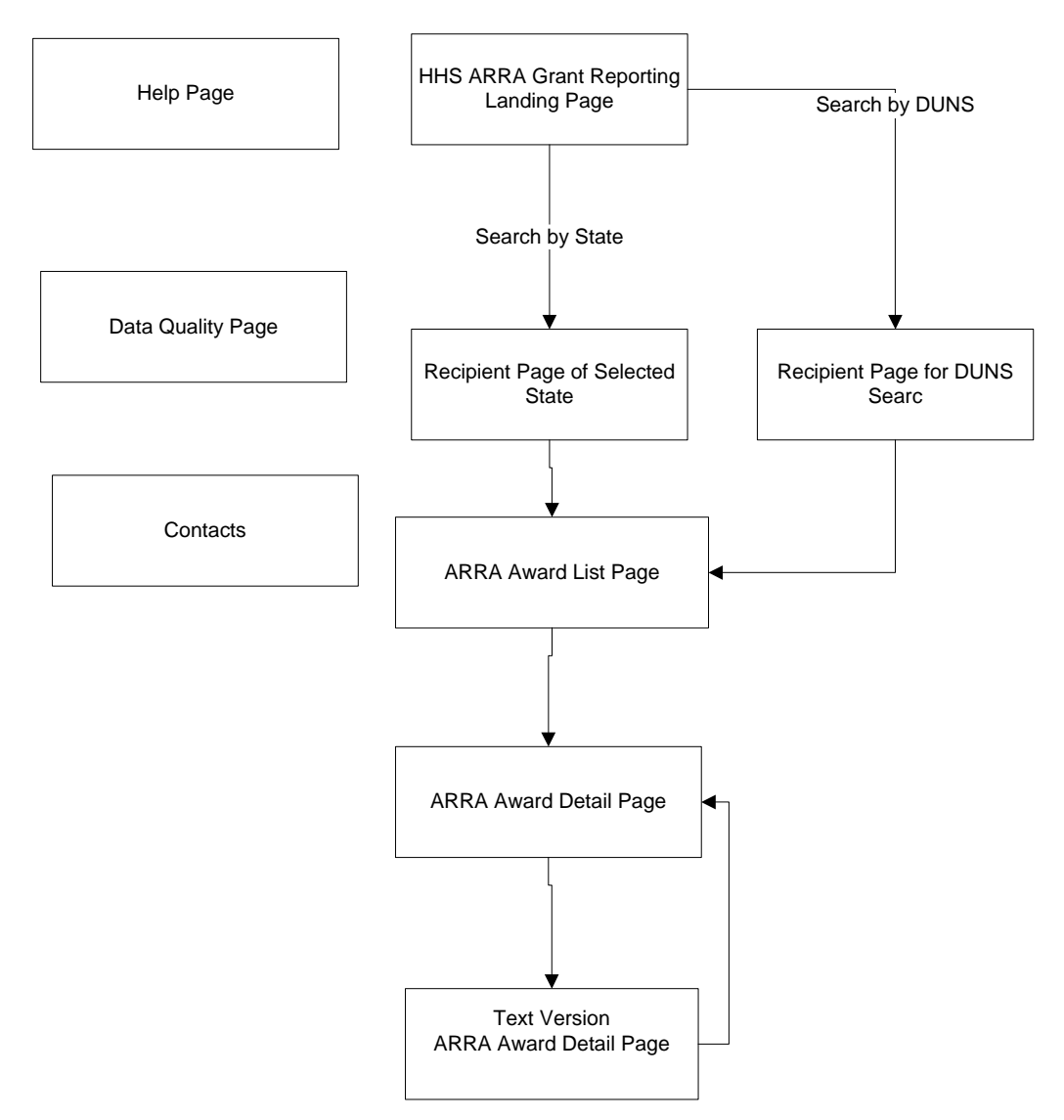

## Figure 1 HHS Recovery Act Recipient Reporting Readiness Tool: Page Hierarchy

## 2.2 How to Find Your Information

Recipients will start by opening <u>http://www.hhs.gov/recovery</u> and then click the link for the HHS Recovery Act Recipient Readiness Reporting Tool. The **HHS ARRA Grant Reporting Landing page** will be displayed. Recipients can begin the *search by state* or by **DUNS number**. Both searches yield a list of awards associated with the recipient (see Select A Grant Program Award below), from which a single award is selected.

The search concludes with **the Award Details page**, which contains the data to be included in the Recipient Report. The Award Details page is presented in two formats - one designed to **replicate the Recipient Report for easy data copy and paste**; and the **other in Text format**. Users can switch between them by clicking a button link.

## 2.3 HHS ARRA Grant Reporting Landing Page

The HHS ARRA Grant Reporting Landing Page allows a user to search by State or by DUNS Number.

| HHS                                                              | Version: 0.5     |
|------------------------------------------------------------------|------------------|
| User Guide - HHS Recovery Act Recipient Reporting Readiness Tool | Date: 10/16/2009 |

Upon the selecting the search, the results for the search are immediate. The two ways to begin the search are boxed in green and are described on the following pages.

|   | Friday Oct 16, 2009                                                                                                    |                                                                                                    |                                                                                                    | Print                                   | Download Reader                               | Те                                                                 | A+ A- A                                       |
|---|----------------------------------------------------------------------------------------------------|----------------------------------------------------------------------------------------------------|----------------------------------------------------------------------------------------------------|-----------------------------------------|-----------------------------------------------|--------------------------------------------------------------------|-----------------------------------------------|
|   | HHS.gov/Re                                                                                                    | ecovery                                                                                               |                                                                                                    |                                         |                                               |                                                                    | SEARCH                                        |
|   | Home Overview Programs                                                                                                    | s Plans&Reports G                                                                                     | rants & Contracts Announce                                                                                                    | ementsCont                              | acts Data                                     | ı Quali                                                            | ty Help                                       |
|   | <u>HHS Home</u> > <u>Recovery</u> > Readiness Tool -                                                                                                    | Begin Award Search                                                                                    |                                                                                                    |                                         | Contact Readines<br>Telep<br>Hours: M         | s Tool Helj<br>imail: <u>Readir</u><br>hone: 866-<br>I-F 8 a.m. to | p Desk<br>ness Help<br>-814-5703<br>8 p.m.EST |
|   | HHS Recovery Act Recip                                                                                                    | pient Reporting Re                                                                                    | eadiness Tool                                                                                                    |                                         |                                               |                                                                    |                                               |
|   | The HHS Recovery Act Recipient Reporting<br>reporting to the Office of Management an                                                                                        | g Readiness Tool provides grant<br>nd Budget's (OMB's) <u>Federal R</u>                               | t-specific information to assist recipients in<br>eporting.gov.                                                                   | n the preparation o                     | of their data for                             |                                                                    |                                               |
|   | Select Awards by State or by                                                                                                    | / DUNS Number                                                                                         |                                                                                                    |                                         |                                               |                                                                    |                                               |
|   | You can search by State or DUNS. The se<br>b) locate your organization's name from th<br>Recovery Act award for your organization s                                         | arch by State requires you to<br>he alphabetical listing within you<br>simply click on the Grant Awar | first a) locate your organization's State (w<br>ur State, then c) click on your recipient or<br>d Title.                          | where your organiz<br>rganization Name. | zation is located), ti<br>To select a specifi | ten<br>C                                                           |                                               |
|   | Search by State                                                                                                    |                                                                                                    |                                                                                                    |                                         |                                               |                                                                    |                                               |
| 1 | Step 1. Click on the State or Territory to<br>Step 2. Select your organization's Name                                                                                       | to see the list of HHS grant                                                                          | ees receiving funding in your State.                                                                                              |                                         |                                               |                                                                    |                                               |
|   | Step 3. Select the Award Title or grant p<br>Step 4. Review and copy the Grant Awar                                                                                         | e.<br>program award you wish to re<br>ard data into your organization                                 | eview.<br>'s Recipient report or required format for                                                                              | FederalReporting                        | oov data entry.                               |                                                                    |                                               |
|   | Alabama Idah                                                                                                    | ho                                                                                                    | Montana                                                                                                    | Puerto Rico                             | ·····                                         |                                                                    |                                               |
|   | Alaska Illino<br>American Samoa Indi                                                                                                    | <u>iois</u><br>liana                                                                                  | Nevada                                                                                                    | Rhode Island<br>South Carolina          |                                               |                                                                    |                                               |
|   | Arizona Iowa                                                                                                    | /a                                                                                                    | New Hampshire                                                                                                    | South Dakota                            |                                               |                                                                    |                                               |
|   | Arkansas Kan<br>California Ken                                                                                                    | <u>1585</u><br>ntucky                                                                                 | New Mexico                                                                                                    | Tennessee<br>Texas                      |                                               |                                                                    |                                               |
|   | Colorado Lou                                                                                                    | uisiana                                                                                               | New York                                                                                                    | Utah                                    |                                               |                                                                    |                                               |
|   | Connecticut Mai                                                                                                    | <u>ine</u><br>urball Jelande                                                                          | North Carolina                                                                                                    | Vermont                                 |                                               |                                                                    |                                               |
|   | District of Columbia Mar                                                                                                    | rshail Islands                                                                                        | Northern Mariana Islands                                                                                                    | Virgin Islands                          |                                               |                                                                    |                                               |
|   | Federated States of Mas                                                                                                    | <u>issachusetts</u>                                                                                   | Ohio                                                                                                    | Washington                              |                                               |                                                                    |                                               |
|   | Florida Min                                                                                                    | nnesota                                                                                               | <u>Okianoma</u><br>Oregon                                                                                                    | Wisconsin                               |                                               |                                                                    |                                               |
|   | Ceorgia Mis                                                                                                    | ssissippi                                                                                             | Palau                                                                                                    | Wyoming                                 |                                               |                                                                    |                                               |
| Ν | <u>Guam</u> <u>Mis</u><br>⊾Hawaii                                                                                                    | ssoun                                                                                                 | Pennsylvania                                                                                                    |                                         |                                               |                                                                    |                                               |
|   | Afteryou click the link to the State or Te                                                                                                    | erritory, the State Recipients s                                                                      | reen should display a list of Recipients in                                                                                       | the State you se                        | lected .                                      |                                                                    |                                               |
|   | Search by DUNS Number                                                                                                    |                                                                                                    |                                                                                                    |                                         |                                               |                                                                    | <b>`</b>                                      |
| 1 | The DUNS number is a unique number as:                                                                                                    | ssigned by Dun & Bradstreet t/                                                                        | o a single business entity. Example: 1504                                                                                         | 483782                                  |                                               |                                                                    |                                               |
|   | Step 1. Enter the Recipient's Data Unive<br>Step 2. Select your organization's Name<br>Step 3. Select the Award Title or grant p<br>Step 4. Review and copy the Grant Award | ersal Numbering System (DU<br>le.<br>program award for which you<br>ard data into your organization   | NS) Number and click the Submit button<br>require information by clicking the Award<br>'s Recipient report or required format for | 1.<br>Title link.<br>FederalReporting.  | gov data entry.                               |                                                                    |                                               |
|   |                                                                                                    |                                                                                                    |                                                                                                    |                                         |                                               |                                                                    |                                               |
|   |                                                                                                    | 1                                                                                                    | Enter the DUNS Number                                                                                                    |                                         |                                               |                                                                    |                                               |
|   |                                                                                                    |                                                                                                    |                                                                                                    |                                         |                                               |                                                                    |                                               |
|   |                                                                                                    |                                                                                                    | Submit                                                                                                    |                                         |                                               |                                                                    |                                               |
|   | The List of Awards screen should display the entered .                                                                                                    | he Crant Awards that have bee                                                                         | n made to the Recipient Organization ass                                                                                          | ociated with the [                      | DUNS Number you                               |                                                                    |                                               |
|   | HHS.GOV/Re                                                                                                    | ecoverv                                                                                               | White House Road Map t                                                                                                    | to Recovery                             |                                               |                                                                    |                                               |
|   |                                                                                                    |                                                                                                    | Accessibility   Contact Inform                                                                                                    | mation   Privacy Po                     | licy                                          |                                                                    |                                               |
|   |                                                                                                    |                                                                                                    | WhiteHouse.gov   USA.gov   Fed                                                                                                    | eralReporting .gov                      | USASpending.go                                | 1                                                                  |                                               |
|   |                                                                                                    | This is a                                                                                             | n official U.S. Government Web site managed by the                                                                                | U.S. Department of He                   | ealth & Human Services.                       |                                                                    |                                               |
|   |                                                                                                    |                                                                                                    |                                                                                                    |                                         |                                               |                                                                    |                                               |

Figure 2 Grant Reporting Landing Page

| HHS                                                              | Version: 0.5     |
|------------------------------------------------------------------|------------------|
| User Guide - HHS Recovery Act Recipient Reporting Readiness Tool | Date: 10/16/2009 |

#### 2.4 How to Search by State

2.4.1 Step 1: Select a State.

Continue to Step 2 by clicking on the State or Territory to see the list of grantees receiving Recovery Funding.

| Search by State                                                                                                    |                                                                                                    |                                                                    |                                                 |
|----------------------------------------------------------------------------------------------------|----------------------------------------------------------------------------------------------------|--------------------------------------------------------------------|-------------------------------------------------|
| Step 1. Click on the State or Te<br>Step 2. Select the Grant Recipi<br>Step 3. Select a Grant Program<br>Step 4. Review and copy the C<br>you will use to report the data. | erritory to see the list of grantees<br>ent and then Search.<br>I Award and then Search.<br>Irant Award data from the selected | receiving Recovery Funding.<br>d Grant Award into a file. Copy and | paste the information into the system or format |
| Alabama                                                                                                    | Idaho                                                                                                    | Montana                                                            | Puerto Rico                                     |
| Alaska                                                                                                    | Illinois                                                                                                    | Nebraska                                                           | Rhode Island                                    |
| American Samoa                                                                                                    | Indiana                                                                                                    | Nevada                                                             | South Carolina                                  |
| Arizona                                                                                                    | lowa                                                                                                    | New Hampshire                                                      | South Dakota                                    |
| Arkansas                                                                                                    | Kansas                                                                                                    | New Jersey                                                         | Tennessee                                       |
| California                                                                                                    | Kentucky                                                                                                    | New Mexico                                                         | Texas                                           |
| Colorado                                                                                                    | Louisiana                                                                                                    | New York                                                           | Utah                                            |
| Connecticut                                                                                                    | Maine                                                                                                    | North Carolina                                                     | Vermont                                         |
| <br><u>Oelaware</u>                                                                                                    | Marshall Islands                                                                                                    | North Dakota                                                       | Virginia                                        |
| District of Columbia                                                                                                    | Maryland                                                                                                    | Northern Mariana Islands                                           | Virgin Islands                                  |
| Federated States of                                                                                                    | Massachusetts                                                                                                    | Ohio                                                               | Washington                                      |
| Micronesia                                                                                                    | Michigan                                                                                                    | Oklahoma                                                           | West Virginia                                   |
| Florida                                                                                                    | Minnesota                                                                                                    | Oregon                                                             | Wisconsin                                       |
| Georgia                                                                                                    | Mississippi                                                                                                    | Palau                                                              | Wyoming                                         |
| Guam                                                                                                    | Missouri                                                                                                    | Pennsylvania                                                       |                                                 |
| Hawaii                                                                                                    |                                                                                                    |                                                                    |                                                 |

After you click the link to the State or Territory, the State Recipients screen should display with a list of Recipients in the State you selected.

Figure 3 Page: Search by State

| HHS                                                              | Version: 0.5     |
|------------------------------------------------------------------|------------------|
| User Guide - HHS Recovery Act Recipient Reporting Readiness Tool | Date: 10/16/2009 |

#### 2.4.2 Step 2: Select the Grant Recipient

After you click the link to the State or Territory, the State Recipients page should display with a list of Recipients in the State you selected.

- By default the list is *sorted by Recipient Organization*, and the maximum 30 items displays per page. e.g. if there are 50 records, the system will show 1....30 of 50 on bottom left.
- System will show the paging on the top and bottom right << Previous 1 2 3 Next>>.
- If the user selects the letter in the list, the system skips the list and display the recipient started with the selected letter on the top of the page.
- If the user selects the previous, the system shall display the previous page of Grant Recipients.
- If the user selects the next, the system shall display the next page of Grant Recipients.

User can go to previous page by clicking the page name on Breadcrumb trail.

Continue to Step 3 by selecting the Recipient Organization Name.

| Friday Oct 16, 2009                                                                                                    |                                                                                                    | Print @)ownloa                                                                                                    | d Reader Tex 1                                                                                                    |
|----------------------------------------------------------------------------------------------------|----------------------------------------------------------------------------------------------------|----------------------------------------------------------------------------------------------------|----------------------------------------------------------------------------------------------------|
|                                                                                                    |                                                                                                    |                                                                                                    |                                                                                                    |
| HHS.gov/Recovery                                                                                                    |                                                                                                    | I                                                                                                    |                                                                                                    |
| Iome Overview Programs Plans&Reports Grants&C                                                                                                    | ontracts Announce                                                                                   | mentsContacts                                                                                                    | Data Quality                                                                                                    |
| iHSHome > Recoverv > Readiness Tool - Select The Crant Recipient                                                                                                    |                                                                                                    | Contac                                                                                                    | t Readiness Tool Help De:<br>Email: <u>Readiness</u><br>Telephone: 866-814-<br>Hours: M-F 8 a.m. to 8 p.m                                     |
| HHS Recovery Act Recipient Reporting Readiness                                                                                                    | Tool                                                                                                |                                                                                                    |                                                                                                    |
| Step 2. Select the Grant Recipient                                                                                                    |                                                                                                    |                                                                                                    |                                                                                                    |
| leview the list of recipients and select the appropriate name to see the list of awards                                                                                                    |                                                                                                    |                                                                                                    |                                                                                                    |
| ou can select a letter to skip through the list.                                                                                                    |                                                                                                    |                                                                                                    |                                                                                                    |
| <u>A</u> B <u>C</u> D E F C H I J K <u>L</u> M <u>I</u>                                                                                                    | OPQR <u>S</u> T <u>U</u> V                                                                          | <u>w</u> x y z                                                                                                    |                                                                                                    |
| Recipients in the St                                                                                                    | ate of Delaware                                                                                     |                                                                                                    |                                                                                                    |
| Showing: 1 - 17 of 17                                                                                                    |                                                                                                    | Page:                                                                                                    | « Previous 1 Next »                                                                                                    |
| Recipient Organization Name                                                                                                    | City                                                                                                | DUNS Number                                                                                                    | Amount                                                                                                    |
| ALFRED I DUPONT HOSP FOR CHILD NCC-W OF THE NEMOURS FDN                                                                                                    | Wilmington                                                                                          | 038004941                                                                                                    | \$ 1,921,809                                                                                                    |
| COMPACT MEMBRANE SYSTEMS, INC                                                                                                    | Wilmington                                                                                          | 808898894                                                                                                    | \$ 265,534                                                                                                    |
| DE ST DEPARTMENT OF HEALTH & SOCIAL SERVICES                                                                                                    | New Castle                                                                                          | 103989187                                                                                                    | \$ 29,210                                                                                                    |
| DE ST DEPARTMENT OF HEALTH & SOCIAL SERVICES                                                                                                    | New Castle                                                                                          | 625227608                                                                                                    | \$ 485,000                                                                                                    |
| DE ST DEPARTMENT OF HEALTH & SOCIAL SERVICES                                                                                                    | New Castle                                                                                          | 103989187                                                                                                    | \$ 201,830                                                                                                    |
| DE ST DEPARTMENT OF HEALTH & SOCIAL SERVICES                                                                                                    | New Castle                                                                                          | 608595625                                                                                                    | \$ 9,545,736                                                                                                    |
| DE ST OFFICE OF THE GOVERNOR                                                                                                    | New Castle                                                                                          | Not Available                                                                                                    | \$ 385,444                                                                                                    |
|                                                                                                    |                                                                                                    |                                                                                                    |                                                                                                    |
| Delaware Health Care Commission                                                                                                    | Dover                                                                                               | 137676875                                                                                                    | \$ 100,000                                                                                                    |
| Delaware Health Care Commission DELAWARE STATE UNIVERSITY                                                                                                    | Dover<br>Dover                                                                                      | 137676875<br>114337629                                                                                                    | \$ 100,000<br>\$ 28,168                                                                                                    |
| Delaware Health Care Commission DELAWARE STATE UNIVERSITY DELMARVA RURAL MINISTRIES                                                                                                    | Dover<br>Dover<br>Dover                                                                             | 137676875<br>114337629<br>119728939                                                                                            | \$ 100,000<br>\$ 28,168<br>\$ 504,806                                                                                                    |
| Delaware Health Care Commission DELAWARE STATE UNIVERSITY DELMARVA RURAL MINISTRIES LA RED HEALTH CENTER                                                                                                    | Dover<br>Dover<br>Dover<br>Ceorgetown                                                               | 137676875<br>114337629<br>119728939<br>035923635                                                                               | \$ 100,000<br>\$ 28,168<br>\$ 504,806<br>\$ 612,973                                                                                           |
| Delaware Health Care Commission<br>DELAWARE STATE UNIVERSITY<br>DELMARVA RURAL MINISTRIES<br>LA RED HEALTH CENTER<br>NEW CASTLE COUNTY COMPREHENSIVE HEAD START & CCS, INC                                                                                                    | Dover<br>Dover<br>Dover<br>Georgetown<br>Newark                                                     | 137676875<br>114337629<br>119728939<br>035923635<br>150723542                                                                  | \$ 100,000<br>\$ 28,168<br>\$ 504,806<br>\$ 612,973<br>\$ 301,374                                                                             |
| Delaware Health Care Commission DELAWARE STATE UNIVERSITY DELMARVA RURAL MINISTRIES LA RED HEALTH CENTER NEW CASTLE COUNTY COMPREHENSIVE HEAD START & CCS. INC SOUTHBRIDGE MEDICAL ADVISORY COUNCIL INC                                                                                                 | Dover<br>Dover<br>Dover<br>Ceorgetown<br>Newark<br>Wilmington                                       | 137676875<br>114337629<br>119728939<br>035923635<br>150723542<br>075528703                                                     | \$ 100,000<br>\$ 28,168<br>\$ 504,806<br>\$ 612,973<br>\$ 301,374<br>\$ 1,388,284                                                             |
| Delaware Health Care Commission DELAWARE STATE UNIVERSITY DELMARVA RURAL MINISTRIES LA RED HEALTH CENTER NEW CASTLE COUNTY COMPREHENSIVE HEAD START & CCS. INC SOUTHBRIDGE MEDICAL ADVISORY COUNCIL INC UNIVERSITY OF DELAWARE                                                                          | Dover<br>Dover<br>Dover<br>Ceorgetown<br>Newark<br>Wilmington<br>Newark                             | 137676875<br>114337629<br>119728939<br>035923635<br>150723542<br>075528703<br>059007500                                        | \$ 100,000<br>\$ 28,168<br>\$ 504,806<br>\$ 612,973<br>\$ 301,374<br>\$ 1,388,284<br>\$ 6,651,901                                             |
| Delaware Health Care Commission DELAWARE STATE UNIVERSITY DELMARVA RURAL MINISTRIES LA RED HEALTH CENTER NEW CASTLE COUNTY COMPREHENSIVE HEAD START & CCS. INC SOUTHBRIDGE MEDICAL ADVISORY COUNCIL INC UNIVERSITY OF DELAWARE WESTSIDE HEALTH.INC                                                      | Dover<br>Dover<br>Dover<br>Ceorgetown<br>Newark<br>Wilmington<br>Newark<br>Wilmington               | 137676875<br>114337629<br>119728939<br>035923635<br>150723542<br>075528703<br>059007500<br>613690270                           | \$ 100,000<br>\$ 28,168<br>\$ 504,806<br>\$ 612,973<br>\$ 301,374<br>\$ 1,388,284<br>\$ 6,651,901<br>\$ 2,493,926                             |
| Delaware Health Care Commission DELAWARE STATE UNIVERSITY DELMARVA RURAL MINISTRIES LA RED HEALTH CENTER NEW CASTLE COUNTY COMPREHENSIVE HEAD START & CCS. INC SOUTHBRIDGE MEDICAL ADVISORY COUNCIL INC UNIVERSITY OF DELAWARE WESTSIDE HEALTH. INC WILMINGTON HEADSTART. INC                           | Dover<br>Dover<br>Dover<br>Ceorgetown<br>Newark<br>Wilmington<br>Newark<br>Wilmington<br>Wilmington | 137676875<br>114337629<br>119728939<br>035923635<br>150723542<br>075528703<br>059007500<br>613690270<br>128664190              | \$ 100,000<br>\$ 28,168<br>\$ 504,806<br>\$ 612,973<br>\$ 301,374<br>\$ 1,388,284<br>\$ 6,651,901<br>\$ 2,493,926<br>\$ 230,030               |
| Delaware Health Care Commission DELAWARE STATE UNIVERSITY DELMARVA RURAL MINISTRIES LA RED HEALTH CENTER NEW CASTLE COUNTY COMPREHENSIVE HEAD START & CCS. INC SOUTHBRIDGE MEDICAL ADVISORY COUNCIL INC UNIVERSITY OF DELAWARE WESTSIDE HEALTH. INC WILMINGTON HEADSTART. INC WILMINGTON MEDICAL CENTER | Dover<br>Dover<br>Dover<br>Ceorgetown<br>Newark<br>Wilmington<br>Newark<br>Wilmington<br>Wilmington | 137676875<br>114337629<br>119728939<br>035923635<br>150723542<br>075528703<br>059007500<br>613690270<br>128664190<br>077069243 | \$ 100,000<br>\$ 28,168<br>\$ 504,806<br>\$ 612,973<br>\$ 301,374<br>\$ 1,388,284<br>\$ 6,651,901<br>\$ 2,493,926<br>\$ 230,030<br>\$ 691,477 |

| HHS.GOV/Recovery | White House Road Map to Recovery                                                                        |
|------------------|----------------------------------------------------------------------------------------------------|
|                  | Accessibility   Contact Information   Privacy Policy                                                    |
|                  | WhiteHouse.gov   USA.gov FederalReporting.gov   USASpending.gov                                         |
|                  | This is an official U.S. Government Web site managed by the U.S. Department of Health & Human Services. |
|                  |                                                                                                    |

Figure 4 Page: State Recipients Page

| HHS                                                              | Version: 0.5     |
|------------------------------------------------------------------|------------------|
| User Guide - HHS Recovery Act Recipient Reporting Readiness Tool | Date: 10/16/2009 |

### 2.4.3 Step 3: Select a Grant Award.

After selecting the award in Step 2, the List of Awards page will display showing the Grant Awards that have been made to the Recipient Name you selected.

Fields for the List of Recipient of selected state:

- Award Number
- Award Title
- Agency
- Fiscal Year
- Issue Date
- Funding Amount

By default the list is sorted by Award Number

User can go to any previous page by clicking the page name on Breadcrumb trail.

Continue to Step 4 by clicking on the Award Title in the list to obtain detailed data about a specific Award.

The following disclaimer will display on List of Awards Page.

#### DISCLAIMER

The data contained in the HHS Recipient Readiness Tool reflects the best available data for HHS grant programs that are subject to Recovery Act Recipient Reporting. Please note that according to <u>OMB supplemental guidance</u> recipients are not required to report on awards less than \$25,000 on FederalReporting.gov. For a list of programs that must be reported to FederalReporting.gov please visit <u>Appendix 1 of the June 22nd OMB guidance</u>. For additional questions or concerns on reporting requirements for your award please contact your grants management specialist.

Data are refreshed every 24 hours. Awards issued near the end of the reporting period may not be available for 72 hours pending the timeliness of HHS Agency data transmission. If you are unable to locate your data please contact your grants management specialist.

| HHS                                                              | Version: 0.5     |
|------------------------------------------------------------------|------------------|
| User Guide - HHS Recovery Act Recipient Reporting Readiness Tool | Date: 10/16/2009 |

| Friday Oct 16, 2              | S COV/Re                                                                                                    | covety                                                                                                    | Print                                                                        | A)ownio                                                        | ad Reader Te                                         | A* A- A                                                                     |
|-------------------------------|----------------------------------------------------------------------------------------------------|----------------------------------------------------------------------------------------------------|------------------------------------------------------------------------------|----------------------------------------------------------------|------------------------------------------------------|-----------------------------------------------------------------------------|
|                               | 0.00v/ nc                                                                                                    | covery                                                                                                    |                                                                              |                                                                |                                                      |                                                                             |
| Home Over                     | view Programs                                                                                                    | Plans&Reports Grants&Contracts Announcement                                                                                                    | ntsCont                                                                      | tacts                                                          | Data Q                                               | uality Help                                                                 |
| <u>HHS Home</u> > <u>Reco</u> | <u>very</u> ≻ <u>Readiness Tool</u> ≻                                                                                  | <u>State Recipients</u> - Select A Grant Award                                                                                                    |                                                                              | Conta                                                          | t Readiness To<br>Email<br>Telephone<br>Hours: M-F 8 | ol Help Desk<br>: <u>Readiness Help</u><br>: 866-814-5703<br>a.m.to8p.m.EST |
| HHS Recov                     | very Act Recip                                                                                                    | ient Reporting Readiness Tool                                                                                                    |                                                                              |                                                                |                                                      |                                                                             |
| Step 3. Selec                 | tAGrantAward                                                                                                    | L                                                                                                    |                                                                              |                                                                |                                                      |                                                                             |
| Review the list of a          | awards and select the Av                                                                                               | vard Title link to see the required reporting data.                                                                                                    |                                                                              |                                                                |                                                      |                                                                             |
|                               |                                                                                                    |                                                                                                    |                                                                              |                                                                |                                                      |                                                                             |
|                               |                                                                                                    | List of Awards for:<br>COMPACT MEMBRANE SYSTEMS, INC<br>335 Water St<br>Wilmington, DE 19804-2410                                                                                                    |                                                                              |                                                                |                                                      |                                                                             |
| DUNS Number                   | Award Number                                                                                                    | Award Title                                                                                                    | Agency                                                                       | Fiscal<br>Year                                                 | Issue Date                                           | Funding<br>Amount                                                           |
| 808898894                     | 3R                                                                                                    | CONTAMINATE REMOVAL FOR LABORATORY PHARMACEUTICAL<br>SYNTHESIS                                                                                                    | NIH                                                                          | 2009                                                           | 09-23-2009                                           | \$ 265,534                                                                  |
| To continue, click o          | on the Award Title in the                                                                                              | list above to obtain detailed data about a specific Award                                                                                                    |                                                                              |                                                                |                                                      |                                                                             |
| The Award Detail s            | creen should display with                                                                                              | the data for that award that is available for reporting to FederalReporting.go                                                                                                    | <i>i</i> .                                                                   |                                                                |                                                      |                                                                             |
|                               |                                                                                                    |                                                                                                    |                                                                              |                                                                |                                                      |                                                                             |
|                               |                                                                                                    | DISCLAIMER                                                                                                    |                                                                              |                                                                |                                                      |                                                                             |
|                               | The data contain<br>subject to Recov<br>required to repo<br>FederalReporting<br>reporting require<br>Data are refreshe | ed in the HHS Recipient Readiness Tool reflects the best available data for HHS gr<br>ery Act Recipient Reporting. Please note that according to <u>OMB supplemental quidi</u><br>t on awards less than \$25,000 on FederalReporting.gov. For a list of programs that<br>gov please visit <u>Appendix 1 of the June 22nd OMB quidance</u> . For additional questi<br>ments for your award please contact your grants management specialist.<br>d every 24 hours. Awards issued near the end of the reporting period may not be | unt program:<br>unce recipien<br>must be rep<br>ons or conce<br>available fo | s that are<br>ts are not<br>corted to<br>erms on<br>r 72 hours |                                                      |                                                                             |
|                               | management spec                                                                                                    | erress of this righting data transmission. If you are unable to locate your data pleas<br>alist.                                                                                                    | e contact y                                                                  | our grant:                                                     | ·                                                    |                                                                             |

White House Road Map to Recovery Accessibility | Contact Information | Privacy Policy WhiteHouse.gov | USA.gov | FederalReporting.gov | USASpending.gov This is an official U.S. Covernment Web site managed by the <u>U.S. Department of Health & Human Services</u>.

Figure 5 Page: List of Awards Page

#### 2.4.4 Step 4: Review and Copy the Grant Awards Data.

HHS.GOV/Recovery

After selecting the award title in Step 3, the Award Detail page displays with data for that award that is available for reporting to FederalReporting.gov.

#### Use in the Recipient Report

The information provided by this tool is baseline data that the Recipient should include in the Recipient Report that must be submitted to FederalReporting.gov beginning October 1, 2009. The data from this tool can be cut and pasted directly into the Recipient Report.

- If "Go to Text Version" is selected, the system displays the Text Version Award Detail page.
- User can go to any previous page by clicking the page name on Breadcrumb trail.

| HHS                                                              | Version: 0.5     |
|------------------------------------------------------------------|------------------|
| User Guide - HHS Recovery Act Recipient Reporting Readiness Tool | Date: 10/16/2009 |

*This concludes the current search.* To begin a new search, return to the <u>HHS Grant Recipient Readiness</u> <u>Tool Landing Page.</u>

| Tuesday Sep 29, 2009                                                                                                    |                                                                                                    | Print 💩 Jownload Reader 🛛 Tex 🐌                                    | A* A' A |  |
|----------------------------------------------------------------------------------------------------|----------------------------------------------------------------------------------------------------|--------------------------------------------------------------------|---------|--|
| HHS.gov/Recovery                                                                                                    |                                                                                                    |                                                                    | SEARCH  |  |
| Home Overview Programs Plans&Rep                                                                                                    | orts Grants&Contracts Annou                                                                                                    | incementsContacts Data Quali                                       | ty Help |  |
| $\underline{HHS} \ Home \succ \underline{Recovery} \succ \underline{Readiness} \ \underline{Tool} \succ \underline{State} \ \underline{Recipients} \succ$                                                                     | Awards List - Grant Award Detailed Data                                                                                                   | <u>Go to Text</u>                                                  | Version |  |
| HHS Recovery Act Recipient Report                                                                                                    | ting Readiness Tool                                                                                                    |                                                                    |         |  |
| Step 4. Review and Copy the Grant Awar                                                                                                    | ds Data                                                                                                    |                                                                    |         |  |
| Copy the detailed information needed for your report and save<br>will use to report the data.                                                                                                    | a it to your computer or other media. Paste th                                                                                            | e information into the system or format you                        |         |  |
| Award Detail for: EPIDEMIOLOGY AND LABORATORY CAPACITY FOR INFECTIOUS DISEASE - ARRA - HAI<br>DE ST DEPARTMENT OF HEALTH & SOCIAL SERVICES<br>DUNS Number: 103989187<br>DE ST HOSP, 1901 N DUPONT HWY<br>NEW CASTLE, DE 19720 |                                                                                                    |                                                                    |         |  |
|                                                                                                    | NEW CASILE, DE 19/20                                                                                                    |                                                                    |         |  |
| Recipient Report: Grant                                                                                                    | or Loan                                                                                                    |                                                                    |         |  |
| Recipient Report: Grant                                                                                                    | or Loan Prime Recipient                                                                                                    |                                                                    |         |  |
| Recipient Report: Grant                                                                                                    | or Loan Prime Recipient Reporting Information                                                                                             |                                                                    |         |  |
| Recipient Report: Grant Award Type                                                                                                    | Or Loan Prime Recipient Reporting Information Award Number                                                                                | Final Report                                                       |         |  |
| Recipient Report: Grant Award Type Crant                                                                                                    | Or Loan Or Loan Reporting Information Award Number 3U50C1000492-03S1                                                                      | Final Report<br>Not Collected by HHS                               |         |  |
| Recipient Report: Grant Award Type Grant                                                                                                    | Or Loan Or Loan Prime Recipient Reporting Information Award Number 3U50C1000492-03S1 Award Recipient Information                          | Final Report<br>Not Collected by HHS                               |         |  |
| Recipient Report: Grant Award Type Crant Recipient DUNS Number                                                                                                    | Or Loan Or Loan Prime Recipient Reporting Information Award Number 3U50C1000492-03S1 Award Recipient Information Recipient Account Number | Final Report Not Collected by HHS Recipient Congressional District |         |  |

Figure 6 Page (Partial): Award Detail Page

| HHS                                                              | Version: 0.5     |
|------------------------------------------------------------------|------------------|
| User Guide - HHS Recovery Act Recipient Reporting Readiness Tool | Date: 10/16/2009 |

## 2.4.5 Step 5 (Text Version)

- If user selects "Go to formatted version of this page", the system displays the Award detail page.
- User can go to any previous page by clicking the page name on Breadcrumb trail.

| Tuesday Sep 29, 2009                                                                                                    | Print Download Reader Tex A* A* A       |
|----------------------------------------------------------------------------------------------------|-----------------------------------------|
| HHS.gov/Recovery                                                                                                    | SEARCH                                  |
|                                                                                                    |                                         |
| Home Overview Programs Plans & Reports Grants & Contracts Announcements                                                                                                    | Contacts Data Quality Help              |
| <u>HHS Home</u> > <u>Recovery</u> > <u>Readiness Tool</u> > <u>State Recipients</u> > <u>Awards List</u> - Crant Award Detailed Data                                                                                                    | Co to formatted<br>version of this page |
| HHS Recovery Act Recipient Reporting Readiness Tool                                                                                                    |                                         |
| Step 4. Review and Copy the Grant Awards Data                                                                                                    |                                         |
| Copy the detailed information needed for your report and save it to your computer or other media. Paste the information in<br>will use to report the data.                                                                                    | nto the system or format you            |
| Prime Recipient Report                                                                                                    |                                         |
| Award Detail for: EPIDEMIOLOCY AND LABORATORY CAPACITY FOR INFECTIOUS DISEASE - ARRA - HAI<br>Recipient Name :DE ST DEPARTMENT OF HEALTH & SOCIAL SERVICES<br>DUNS Number: 103989187<br>DE ST HOSP, 1901 N DUPONT HWY<br>NEW CASTLE, DE 19720 |                                         |
| Reporting Information                                                                                                    |                                         |
| Award Type*: Grant                                                                                                    |                                         |
| Award Number*: 3U50Cl000492-03S1                                                                                                    |                                         |
| Final Report*: Not Collected by HHS                                                                                                    |                                         |
| Award Recipient Information                                                                                                    |                                         |
| Recipient DUNS Number*: 103989187                                                                                                    |                                         |
| Recipient Account Number: Not Collected by HHS                                                                                                    |                                         |
| Recipient Congressional District*: Not Available                                                                                                    |                                         |
| Award Information                                                                                                    |                                         |
| Funding Agency Code*: 7523                                                                                                    |                                         |
| Awarding Agency Code*:7523                                                                                                    |                                         |
| Award Date*: 08-31-2009                                                                                                    |                                         |
| Amount of Award*: \$ 201,830                                                                                                    |                                         |
| Program Source (TAS)*: 750144                                                                                                    |                                         |
| CFDA Number*: 93.717                                                                                                    |                                         |
| Sub Account Number for Program Source (TAS)*: Not Collected by HHS                                                                                                    |                                         |
| Total Number of Sub Awards to Individuals <sup>4</sup> : Not Collected by HHS                                                                                                    |                                         |
| Total Amount of Sub Awards to Individuals*: Not Collected by HHS                                                                                                    |                                         |
| Total Number of Payments to Vendors less than \$25,000/award*: Not Collected by HHS                                                                                                    |                                         |
| Total Amount of Payments to Vendors less than \$25,000/award*: Not Collected by HHS                                                                                                    |                                         |
| Total Number of Sub Awards less than \$25,000/award*: Not Collected by HHS                                                                                                    |                                         |
| Total Amount of Sub Awards less than \$25,000/award*: Not Collected by HHS                                                                                                    |                                         |
| Award Description* Not Available                                                                                                    |                                         |
|                                                                                                    |                                         |

## Figure 7 Page (Partial): Text Version of Award Detail Page

| HHS                                                              | Version: 0.5     |
|------------------------------------------------------------------|------------------|
| User Guide - HHS Recovery Act Recipient Reporting Readiness Tool | Date: 10/16/2009 |

#### 2.5 How to Search by DUNS Number

The DUNS number is a unique number assigned by Dun & Bradstreet to a single business entity. Example: 150483782

#### 2.5.1 Step 1 Enter Recipient's DUNS Number.

Enter the Recipient's Data Universal Numbering System (DUNS) Number and click the Submit button.

#### Search by DUNS Number

The DUNS number is a unique number assigned by Dun & Bradstreet to a single business entity. Example: 150483782

- Step 1. Enter the Recipient's Data Universal Numbering System (DUNS) Number and click the Submit button.
- Step 2. Select your organization's Name. Step 3. Select the Award Title or grant program award for which you require information by clicking the Award Title link
- Step 4. Review and copy the Crant Award data into your organization's Recipient report or required format for FederalReporting gov data entry.

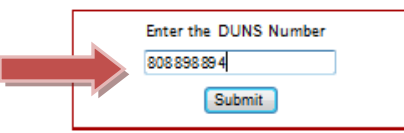

The List of Awards screen should display the Crant Awards that have been made to the Recipient Organization associated with the DUNS Number you entered

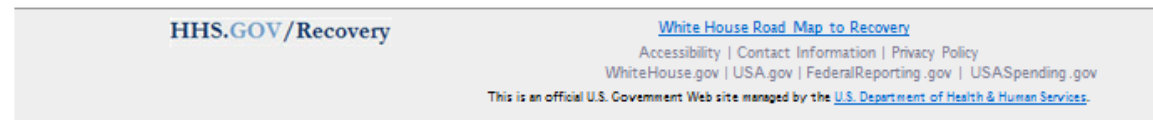

Figure 8 Page (Partial): Search by DUNS Number

| HHS                                                              | Version: 0.5     |
|------------------------------------------------------------------|------------------|
| User Guide - HHS Recovery Act Recipient Reporting Readiness Tool | Date: 10/16/2009 |

#### 2.5.2 Step 2: Select a Recipient

After selecting the submit button in Step 1, the Recipient pages will display for the entered DUNS number.

User can go to previous page by clicking the page name on Breadcrumb trail

Continue to Step 3 by selecting the Recipient Organization Name.

| Friday Oct 16, 2009                                                                                                    |                                                                                                    |                                                                                                    | Print 💩Jownlo                                                           | ad Reader Tex€ A* A* A |
|----------------------------------------------------------------------------------------------------|----------------------------------------------------------------------------------------------------|----------------------------------------------------------------------------------------------------|-------------------------------------------------------------------------|------------------------|
| HHS.G                                                                                                    | ov/Recovery                                                                                                |                                                                                                    |                                                                         | SEARCH                 |
| Home Overview                                                                                                    | Programs Plans & Reports                                                                                   | Grants & Contracts Announce                                                                        | mentsContacts                                                           | Data Quality Help      |
| HHS Home > Recovery > R                                                                                                    | eadiness Tool - Select A Grant Recipient                                                                   | by DUNS Number                                                                                     |                                                                         |                        |
| HHS Recovery A<br>Step 2. Select a Gr<br>Review the list of recipients                                                                                                    | Act Recipient Reporting<br>ant Recipient by DUNS Num<br>and select the appropriate name to see<br>Recipien | Readiness Tool<br>nber<br>the list of awards.<br>ths with DUNS Number 808898894                    |                                                                         |                        |
| DUNS Number                                                                                                    | Recipient Organization Name                                                                                |                                                                                                    | City                                                                    | Amount                 |
| 808898894                                                                                                    | COMPACT MEMBRANE SYSTEMS, INC                                                                              |                                                                                                    | Wilmington                                                              | \$ 265,534             |
| To continue, click on one Recipient Organization in the list above for which you want a list of awards.<br>The List of Awards screen should display showing the Grant Awards that have been made to the Recipient Name you selected above. |                                                                                                    |                                                                                                    |                                                                         |                        |
| HHS                                                                                                    | S.GOV/Recovery                                                                                             | White House Road Map to<br>Accessibility   Contact Inform<br>WhiteHouse.gov   USA.gov   FederalRep | <u>o Recovery</u><br>nation   Privacy Policy<br>orting.gov   USASpendin | ig .gov                |
|                                                                                                    | Th                                                                                                    | is is an official U.S. Government Web site managed by the L                                        | J.S. Department of Health & Hur                                         | man Services.          |

Figure 9 : Recipient by DUNS Number

#### 2.5.3 Step 3: Select a Grant Award.

*Refer to <u>2.4.3 List of Grant Award</u> for details.* Select the Grant Program Award for which you require information by clicking the Award Title link.

2.5.4 Step 4: Review and Copy the Grant Awards Data.

*Refer to <u>2.4.4 Review and Copy the Grant Awards Data</u> for details. Review and copy the Grant Award data from the selected Grant Award into a file. The data from this tool can be cut and pasted directly into the Recipient Report.* 

| HHS                                                              | Version: 0.5     |
|------------------------------------------------------------------|------------------|
| User Guide - HHS Recovery Act Recipient Reporting Readiness Tool | Date: 10/16/2009 |

#### 2.6 Help

If the user selects the Help, the system shall display the help page with content of home page.

User can go to previous page by clicking the page name on Breadcrumb trail.

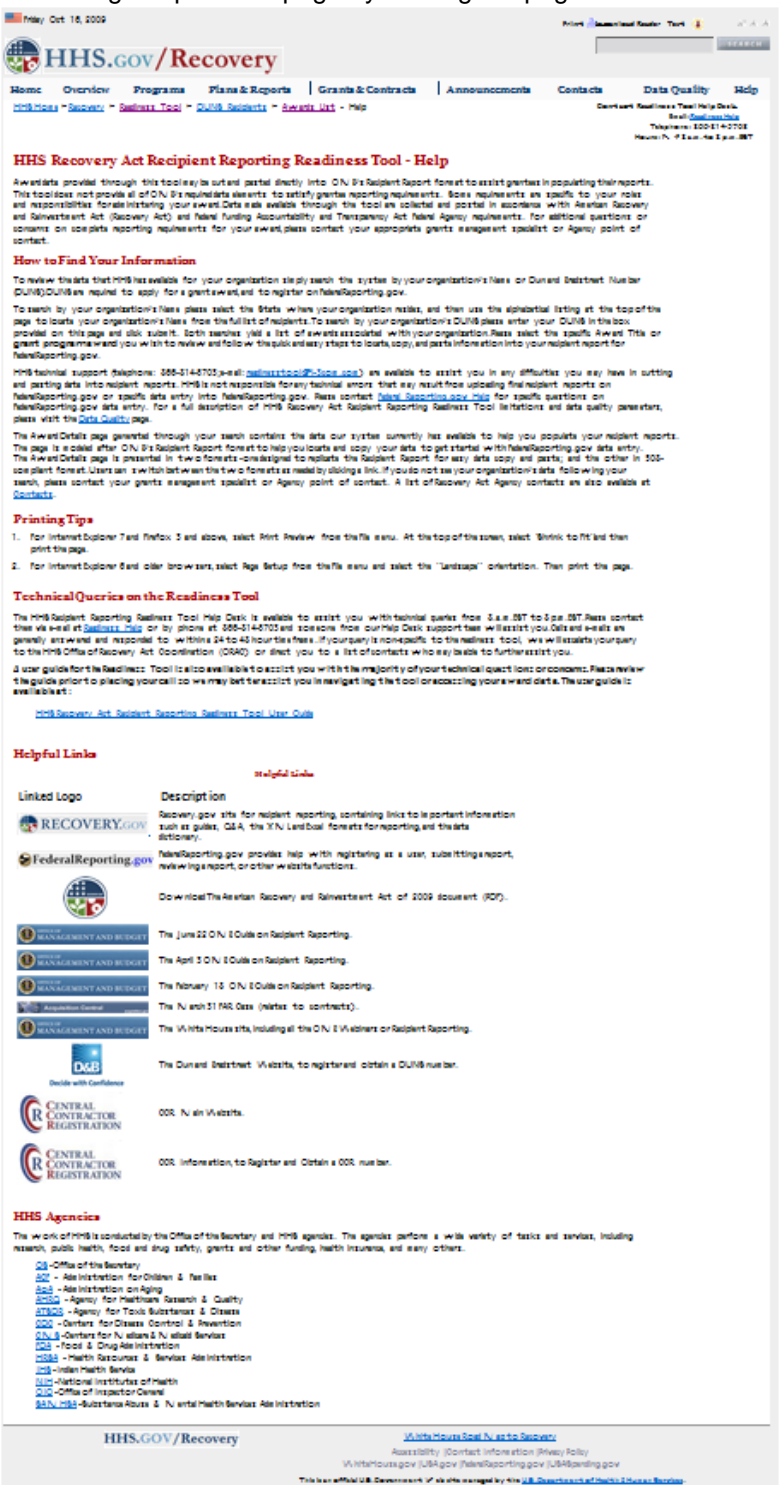

| HHS                                                              | Version: 0.5     |
|------------------------------------------------------------------|------------------|
| User Guide - HHS Recovery Act Recipient Reporting Readiness Tool | Date: 10/16/2009 |

## 2.7 Data Quality

When User clicks on Data Quality link from menu system will display the data quality page.

User can go to previous page by clicking the page name on Breadcrumb trail.

| Friday Oct 16, 2009                                                                                                    | Print 💩ownload Reader 🛛 Tex 🌒 🛛 🗚 A' A                                                                                                    |  |  |  |  |  |
|----------------------------------------------------------------------------------------------------|----------------------------------------------------------------------------------------------------|--|--|--|--|--|
|                                                                                                    | SEARCH                                                                                                    |  |  |  |  |  |
| HHS.gov/Recovery                                                                                                    | 1                                                                                                    |  |  |  |  |  |
| Home Overview Programs Plans & Reports Grants & Contracts Announcement                                                                                                    | sContacts Data Quality Help                                                                                                    |  |  |  |  |  |
| <u>HHS Home</u> > <u>Recovery</u> > <u>Readiness Tool</u> > <u>DUNS Recipients</u> > <u>Awards List</u> - Data Quality                                                                                                    | Contact Readiness Tool Help Desk<br>Email: <u>Readiness Help</u><br>Telephone : 866-814-5703<br>Hours: M+7 8 a.m. to 8 p.m. EST                           |  |  |  |  |  |
| HHS Recovery Act Recipient Reporting Readiness Tool - Data Quality                                                                                                    |                                                                                                    |  |  |  |  |  |
| Questions about the Data                                                                                                    |                                                                                                    |  |  |  |  |  |
| Data on the HHS Recovery Act Recipient Reporting Readiness Tool are generated from the HHS Tracking Accountability in<br>system. Questions on the content or quality of your data should be discussed with your grants management specialist or<br>contact. For a list of Agency designated Recovery Act points of contact please visit <u>Contacts</u> . We strongly encourage you the<br>management specialist to address any concerns you may have. Changes to data posted on the tool will only be made throu<br>management systems.                                                                                                    | Government Grants ( <u>TACCS</u> )<br>appropriate Agency point of<br>to contact your grants<br>gh our Agency grants                                       |  |  |  |  |  |
| Data Quality Limitations                                                                                                    |                                                                                                    |  |  |  |  |  |
| There are limitations to data quality posted to the site. These limitations include:                                                                                                    |                                                                                                    |  |  |  |  |  |
| a. Timeliness of the data in this system is dependent on the <u>HHS Agency</u> data transmissions to the TACCS database. While these submissions are processed on a regular basis, awards issued near the end of the reporting period may not be available for 72 hours.                                                                                                    |                                                                                                    |  |  |  |  |  |
| b. Data are refreshed from the TACCS database every 24 hours.                                                                                                    |                                                                                                    |  |  |  |  |  |
| c. Data your <u>Agency</u> made available at the time of application submission or award may have changed over time, and may<br>system data.                                                                                                    | not be reflected in the                                                                                                    |  |  |  |  |  |
| d. Discrepancies in DUNS numbers that may result from multiple DUNS assigned to unique organizations, or Dun and E<br>assignment of DUNS to users of Federal Reporting.gov.                                                                                                    | 3radstreet's (D&B) direct                                                                                                    |  |  |  |  |  |
| DUNS Data                                                                                                    |                                                                                                    |  |  |  |  |  |
| It is possible that your organization may have more than one DUNS. DUNS are required for registering and applying on <u>Gr</u><br>are required by OMB to receive an award. DUNS are also required to register on FederalReporting.gov. Dun and Bradstree'<br>administration of DUNS and is the government's authoritative source for all DUNS numbers. If you review your award dat<br>locate DUNS data for your organization, or are uncertain which DUNS you should use for reporting on FederalReporting.go                                                                                                    | <u>ants gov</u> for Federal grants and<br>t (D&B) is responsible for the<br>a on the tool and are unable to<br>ov, please contact <u>D&amp;B</u> and      |  |  |  |  |  |
| HHS is not responsible for the administration or validation of DUNS or for any discrepancies that may result from multiple<br>organizations. Data available on the tool have been validated against <u>Agency</u> and D&B systems to date.                                                                                                    | DUNS assigned to unique                                                                                                    |  |  |  |  |  |
| Data Refreshing                                                                                                    |                                                                                                    |  |  |  |  |  |
| The TACCS database is refreshed early in the morning every day, but the <u>Agencies</u> do not provide new data on a daily basi<br>added to TACCS, the HHS Recovery Act Recipient Reporting Readiness Tool will retrieve new data where available. Howeve<br>new data when repeating a search after the TACCS daily refresh if no new data for that recipient had been supplied.                                                                                                    | is. When new data has been<br>r, it is possible to receive no                                                                                             |  |  |  |  |  |
| USASpending.gov and Recovery Act data                                                                                                    |                                                                                                    |  |  |  |  |  |
| Data from TACCS (and posted on the readiness tool) are submitted and posted to USASpending.gov on a semi-monthly b<br>Recovery.gov by OMB. Timing of data submission and uploading to these systems as well as Agency and OMB reconciliation<br>may impact the consistency of award amounts, primary location of performance data, DUNS, and other data elements availa<br>different sites. HHS is actively working with OMB and <u>Agencies</u> to improve the accuracy and quality of Recovery Act data reflect accurate and succinct reporting. For questions on data submitted to USASpending.gov please contact the TACCS<br><u>Help</u> or your <u>Agency</u> point of contact. | asis and uploaded on<br>n of Recovery Act reporting<br>able for viewing on these<br>posted to public websites to<br>support team at <u>Readiness Tool</u> |  |  |  |  |  |
| HHS.GOV/Recovery White House Road Map to Recov                                                                                                    | ery                                                                                                    |  |  |  |  |  |
| Accessibility   Contact Information                                                                                                    | Privacy Policy                                                                                                    |  |  |  |  |  |
| WhiteHouse.gov   USA.gov   FederalReporting .g                                                                                                    | gov   USASpending.gov                                                                                                    |  |  |  |  |  |
| This is an orman way, oversiment were size managed by the U.S. began                                                                                                    | servers of the end of the servers.                                                                                                    |  |  |  |  |  |
| Figure 11 : Data Quality                                                                                                    |                                                                                                    |  |  |  |  |  |

| HHS                                                              | Version: 0.5     |
|------------------------------------------------------------------|------------------|
| User Guide - HHS Recovery Act Recipient Reporting Readiness Tool | Date: 10/16/2009 |

## 2.8 Contacts

When User clicks on Contacts from the menu system will display the contacts page.

User can go to previous page by clicking the page name on Breadcrumb trail.

| esday Sep 30,                                                                                                    | 2009                                                                                                    |                                                                     | Print 💩 Jownload Reader 🛛 Tex 🐌 |
|----------------------------------------------------------------------------------------------------|----------------------------------------------------------------------------------------------------|---------------------------------------------------------------------|---------------------------------|
| JUIC                                                                                                    |                                                                                                    |                                                                     |                                 |
| 1115.                                                                                                    | GOV/ Recovery                                                                                                    |                                                                     |                                 |
| Overvie                                                                                                    | ew Programs Plans&Repo                                                                                                    | orts Grants&Contracts Announce                                      | ementsContacts Data Quali       |
| ne ≻ <u>Recovery</u>                                                                                                    | > <u>Readiness Tool</u> - Help                                                                                                    |                                                                     |                                 |
| Recover                                                                                                    | ry Act Recipient Report                                                                                                    | ing Readiness Tool - Contacts                                       |                                 |
| 100000                                                                                                    | , inclucipation of the second second s | ingreduitess roor contacts                                          |                                 |
|                                                                                                    |                                                                                                    | List of HHS Contacts                                                |                                 |
| Agency                                                                                                    | Phone                                                                                                    | E-Mail                                                              | Website                         |
| ORAC                                                                                                    | 202-690-6241                                                                                                    | recoveryact@hhs.gov                                                 | www.hhs.gov/recovery/contacts/  |
| ACF                                                                                                    | Not Available.                                                                                                    | ACFRecoveryActCoordination@acf.hhs.gov                              | www.acf.hhs.gov                 |
| AHRQ                                                                                                    | Kathleen Kendrick: 301-427-1200                                                                                                    | kathleen.kendrick@ahrg.hhs.gov                                      | www.ahrq.qov/fund/cefarra.htm   |
| AOA                                                                                                    | Brandt Chvirko: 202-357-3591                                                                                                    | Brandt.Chvirko@aoa.hhs.qov                                          | www.aoa.gov/                    |
| CDC                                                                                                    | Manal Ali: 770-488-2706                                                                                                    | Manal.Ali@cdc.hhs.qov                                               | www.cdc.qov                     |
| CMS                                                                                                    | Not Available.                                                                                                    | ASCHAl@cms.hhs.gov                                                  | www.cms.hhs.gov/Recovery/       |
| HRSA                                                                                                    | Not Available.                                                                                                    | RecoveryActHelp@hrsa.gov                                            | www.hrsa.gov                    |
| IHS                                                                                                    | Not Available.                                                                                                    | ihsrecoveryacthelp@ihs.gov                                          | www.ihs.gov/recovery            |
|                                                                                                    | Central Crants Help Desk<br>301-435-0714                                                                                                    | grantsinfo@od.nih.gov                                               |                                 |
| NIH Contracts/Simplified Acquisitions<br>Edward Wilgus: 301-451-2612<br>Contracts/Above Simplified<br>Acquisitions<br>Darryl Crant: 301-496-2874 | Contracts/Simplified Acquisitions<br>Edward Wilgus: 301-451-2612                                                                                                    | Edward . Wilgus@nih . gov                                           | www.nih.gov/recovery/index.htm  |
|                                                                                                    | Darryl.Crant@nih.gov                                                                                                    |                                                                     |                                 |
| ONC Central Line<br>202-260-2068                                                                                                    |                                                                                                    | State HIE Grants:<br>statehiegrants@hhs.gov                         |                                 |
|                                                                                                    | Central Line<br>202-260-2068                                                                                                    | Extension Program Grants:<br>regional-centers-applications@hhs.gov_ | healthit.hhs.gov/about          |
|                                                                                                    | All Other Inquiries:<br>onc.request@hhs.gov                                                                                                    |                                                                     |                                 |
|                                                                                                    | Recipents                                                                                                    | of Contracts should contact their Contracting Office                | er                              |

HHS.GOV/Recovery

White House Road Map to Recovery

Accessibility | Contact Information | Privacy Policy WhiteHouse.gov | USA.gov | FederalReporting.gov | USASpending.gov This is an official U.S. Government Web site managed by the <u>U.S. Department of Health & Human Services</u>.

Figure 12 : Contacts